# Desactiva la vibración del celular

El teléfono celular tiene normalmente un motor integrado que se activa para que pueda emitir vibraciones. Si a ti no te hace falta que tu celular vibre al mismo tiempo que suene, bien podrías ahorrar un poco de la batería de tu dispositivo desactivando esa opción. Para algunas personas puede resultar muy útil, por ello, antes de desactivarla, pregúntate lo siguiente: ¿Me es útil que el celular vibre cuando me entra una llamada? o ¿Requiero que vibre cada que toco la pantalla? Si no te son indispensables estas funciones, revisa los pasos que se muestran a continuación para que sepas como desactivar la vibración en tu celular.

### Cómo desactivar la vibración en llamadas

- 1. Abre el menú de aplicaciones.
- 2. Haz clic en el icono de **Ajustes** o **Configuración**, según sea el caso.
- 3. Selecciona la opción Sonido.

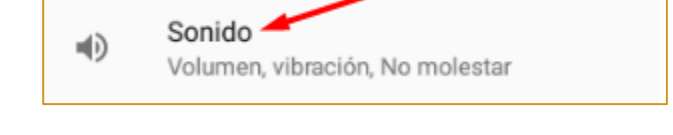

 Entre las opciones que se despliegan ubica la que dice Vibrar también en llamadas y desactívala deslizando el circulito de manera que quede en gris, como se muestra en la imagen.

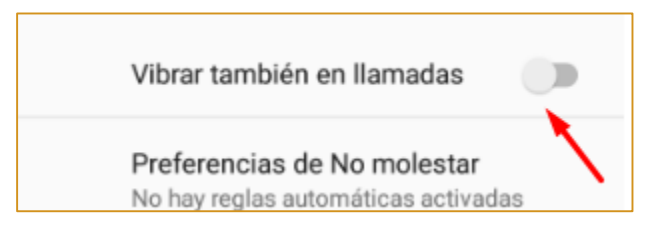

Algunos modelos de dispositivos permiten elegir el nivel de vibración; es decir, si deseas que sea leve, moderado, rápido, repetir brevemente o estándar. Sin embargo, en este caso la sugerencia es desactivarlo por completo.

#### Cómo desactivar vibración en teclado

Desactivar la vibración de teclado también ayudará a que el celular gaste menos batería; para desactivar esta función realiza los siguientes pasos. Dependiendo del modelo puede cambiar un poco el procedimiento, aquí te mostramos dos:

# Opción 1.

- 1. Haz clic en el icono de Ajustes o Configuración, según sea el caso.
- 2. Selecciona la opción Sonido.
- 3. Busca y elige la opción **Avanzada**. Se desplegará una nueva lista de opciones para configurar funciones de sonido y vibración en el celular.
- 4. Identifica la que se llama Otros sonidos y vibraciones
- Ubica la opción Vibrar al presionar y desactívala deslizando el circulito que está a un lado de manera que aparezca en color gris.

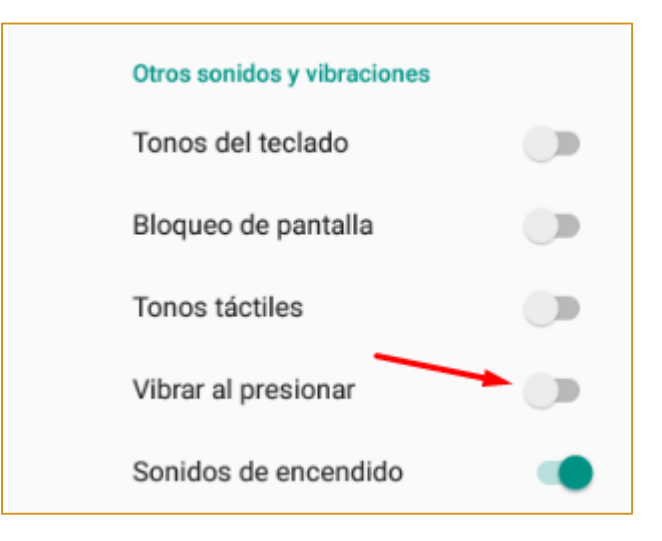

### Opción 2

- 1. Haz clic en el icono de Ajustes o Configuración, según sea el caso.
- 2. Selecciona la opción Sonido y vibración.
- 3. Desactiva las opciones **Vibrar mientras suena** y **Tonos táctiles.** Recuerda, para saber que están desactivadas, el circulito que se encuentra a un lado debe aparecer en gris.